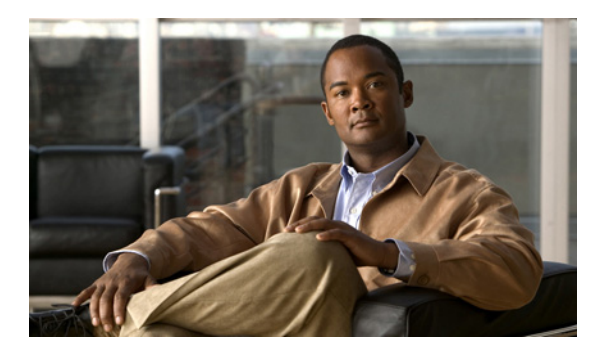

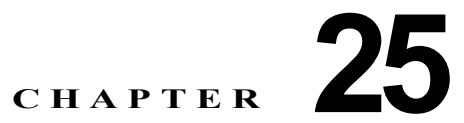

# Flex Link および MAC アドレス テーブル 移行更新機能の設定

この章では、Flex Link の設定方法について説明します。これは、相互バックアップを提供する IE 3000 スイッチ上のインターフェイスのペアです。また、Media Access Control (MAC; メディア ア クセス制御) アドレス テーブル移行更新機能の設定についても説明します。これは、Flex Link 双方向 高速コンバージェンス機能とも呼ばれます。

(注)

この章で使用しているコマンドの構文および使用方法の詳細については、このリリースのコマンドリファレンスを参照してください。

この章で説明する内容は、次のとおりです。

- 「Flex Link および MAC アドレス テーブル移行更新の概要」(P.25-1)
- 「Flex Link および MAC アドレス テーブル移行更新の設定」(P.25-7)
- 「Flex Link および MAC アドレス テーブル移動更新機能のモニタリング」(P.25-14)

# Flex Link および MAC アドレス テーブル移行更新の概要

ここでは、次の情報について説明します。

- 「Flex Link」 (P.25-1)
- 「VLAN Flex Link のロード バランシングおよびサポート」(P.25-2)
- 「Flex Link のマルチキャスト高速コンバージェンス」(P.25-3)
- 「MAC アドレス テーブル移行更新」(P.25-6)

## **Flex Link**

Flex Link は、レイヤ2 インターフェイス(スイッチ ポートまたはポート チャネル)のペアで、1 つの インターフェイスがもう一方のインターフェイスのバックアップとして機能するように設定されていま す。この機能は Spanning Tree Protocol (STP; スパニング ツリー プロトコル)の代わりに提供され、 ユーザが STP をディセーブルにした場合でも基本的なリンク冗長性を維持できます。一般的にカスタ マーがスイッチで STP を実行したくないサービス プロバイダー ネットワークまたは企業ネットワーク 内に設定されます。スイッチが STP を実行中の場合、STP がすでにリンクレベルの冗長性またはバッ クアップを提供しているので Flex Link の設定は必要ありません。 別のレイヤ2インターフェイスを Flex Link またはバックアップ リンクとして割り当てることで、1 つ のレイヤ2インターフェイス(アクティブ リンク)に Flex Link を設定します。リンクの1つがアップ でトラフィックを転送しているときは、もう一方のリンクがスタンバイ モードで、もう一方のリンク がシャット ダウンした場合にトラフィックの転送を開始できるように準備しています。どの時点でも、 1 つのインターフェイスだけがリンク アップ ステートでトラフィックを転送しています。プライマリ リンクがシャットダウンすると、スタンバイ リンクがトラフィックの転送を開始します。アクティブ リンクが再びアップすると、これがスタンバイ モードになり、トラフィックの転送は行いません。 STP は、Flex Link インターフェイスではディセーブルになります。

図 25-1 では、アップリンク スイッチ B および C に、スイッチ A のポート1 およびポート2 が接続さ れています。これらは Flex Link として設定されているので、1 つのインターフェイスだけがトラ フィックを転送し、もう一方はスタンバイ モードになっています。ポート1 がアクティブ リンクの場 合、ポート1 とスイッチ B との間でトラフィックの転送が開始され、ポート2 (バックアップ リンク) とスイッチ C との間ではトラフィックは転送されません。ポート1 がダウンした場合、ポート2 が アップになりスイッチ C へのトラフィックの転送を開始します。ポート1 が再びアップすると、これ がスタンバイ モードになり、トラフィックの転送は行いません。ポート2 が引き続きトラフィックを 転送します。

また、トラフィック転送に優先ポートを指定して、プリエンプション メカニズムを設定するように選択できます。たとえば図 25-1 の例では、Flex Link ペアをプリエンプション モードで設定できます。 このシナリオでは、ポート 1 が再びアップしたときにポート 1 の帯域幅がポート 2 よりも大きい場合、 ポート 1 は 60 秒後に転送を開始します。ポート 2 はスタンバイ ポートになります。これは、 switchport backup interface preemption mode bandwidth および switchport backup interface preemption delay インターフェイス コンフィギュレーション コマンドを入力することによって、実行 されます。

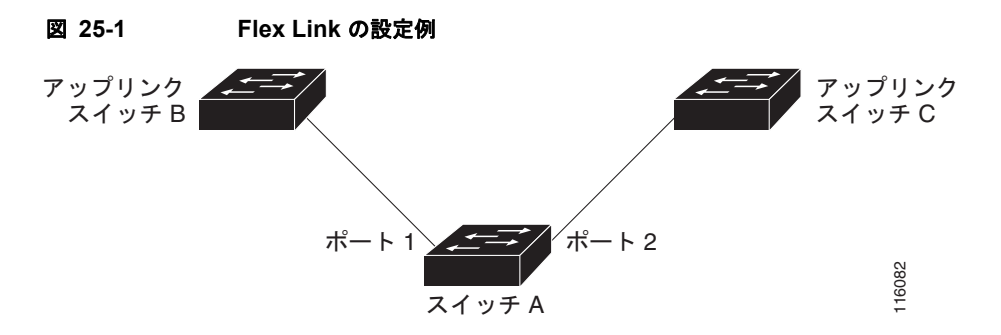

プライマリ(転送)リンクがダウンすると、トラップがこれをネットワーク管理ステーションに通知し ます。スタンバイリンクがダウンすると、トラップはユーザに通知します。

Flex Link は レイヤ 2 ポートとポート チャネルだけでサポートされ、VLAN やレイヤ 3 ポートではサ ポートされません。

## VLAN Flex Link のロード バランシングおよびサポート

VLAN Flex Link のロード バランシングにより、両方のポートが相互に排他的な VLAN のトラフィッ クを同時に転送するように、Flex Link ペアを設定できます。たとえば、Flex Link ポートが 1 ~ 100 の VLAN に設定されている場合、最初の 50 個の VLAN のトラフィックを 1 つのポートで転送し、残り のトラフィックを他のポートで転送することができます。1 つのポートに障害が発生した場合、もう 1 つのアクティブなポートがすべてのトラフィックを転送します。障害が発生したポートが復旧すると、 優先 VLAN のトラフィックの転送が再開されます。このように、冗長性の提供とは別に、この Flex Link ペアは、ロード バランシングに使用できます。また、Flex Link VLAN のロード バランシングで は、アップリンク スイッチが制限されません。

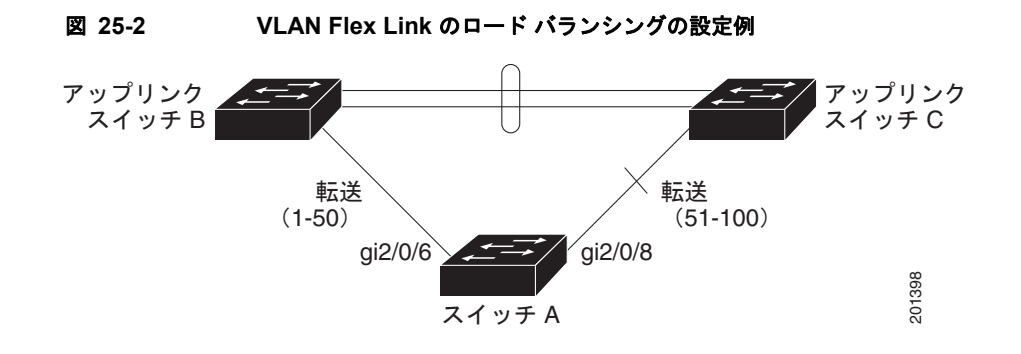

# Flex Link のマルチキャスト高速コンバージェンス

Flex Link に障害が発生したあと、Flex Link のマルチキャスト高速コンバージェンスを使用すると、マ ルチキャスト トラフィックのコンバージェンスに要する時間が短縮されます。この機能は次のソ リューションを組み合わせて実行されます。

- 「mrouter ポートとしての他の Flex Link ポートの学習」(P.25-3)
- 「IGMP レポートの生成」(P.25-3)
- 「IGMP レポートのリーク」(P.25-4)
- 「設定例」(P.25-4)

### mrouter ポートとしての他の Flex Link ポートの学習

一般的なマルチキャスト ネットワークでは、VLAN ごとにクエリアがあります。ネットワークのエッジに配置されたスイッチには、クエリーを受信する Flex Link ポートの 1 つがあります。Flex Link ポートも常に転送しています。

クエリーを受信する Flex Link ポートは、スイッチ上の *mrouter* ポートとして追加されます。mrouter ポートは、スイッチが学習するすべてのマルチキャスト グループに属します。切り替え後、クエリー は別の Flex Link ポートによって受信されます。別の Flex Link ポートは mrouter ポートとして学習さ れます。切り替え後、マルチキャスト トラフィックは別の Flex Link ポート内を通過します。トラ フィックの高速コンバージェンスを実現するため、いずれかの Flex Link ポートが mrouter ポートとし て学習されるときは、両方の Flex Link ポートが mrouter ポートとして学習されます。両方の Flex Link ポートは必ずマルチキャスト グループに属します。

両方の Flex Link ポートは通常の動作モードでグループに属しますが、バックアップ ポートのすべての トラフィックはブロックされます。したがって、通常のマルチキャスト データ フローは、mrouter ポートとしてバックアップ ポートを追加しても影響を受けません。切り替えが発生すると、バック アップ ポートのブロックは解除され、トラフィックを送信できます。この場合、バックアップ ポート のブロックが解除されるとすぐに、アップストリーム マルチキャスト データが送信されます。

### IGMP レポートの生成

切り替え後にバックアップ リンクがアップすると、アップストリームの新しいディストリビューション スイッチはマルチキャスト データの転送を開始しません。アップストリーム ルータ上のポートは、ブ ロックされた Flex Link ポートに接続されており、マルチキャスト グループに属していないからです。 バックアップ リンクがブロックされているので、マルチキャスト グループのレポートは、ダウンスト リーム スイッチによって転送されませんでした。このポートがマルチキャスト グループを学習するま で、データはポート上で送信されません。これはポートがレポートを受信したあとにだけ発生します。 一般的なクエリーを受信すると、レポートはホストによって送信されます。一般的なクエリーは通常の シナリオでは 60 秒以内に送信されます。バックアップ リンクが転送を開始すると、マルチキャスト データの高速コンバージェンスを実現するため、ダウンストリーム スイッチは、一般的なクエリーを 待つことなく、このポート上のすべての学習済みグループに対して、ただちにプロキシレポートを送 信します。

#### IGMP レポートのリーク

最小の損失でマルチキャストトラフィックコンバージェンスを実現するには、Flex Link アクティブ リンクがダウンする前に、冗長データパスを設定する必要があります。これは、Flex Link バックアッ プリンク上の IGMP レポートパケットだけをリークすることで実現できます。リークした IGMP レ ポートメッセージは、アップストリーム ディストリビューション ルータによって処理されるので、マ ルチキャスト データトラフィックはバックアップ インターフェイスに転送されます。バックアップイ ンターフェイスのすべての着信トラフィックは、アクセス スイッチの入力で廃棄されるので、重複し たマルチキャストトラフィックはホストによって受信されません。Flex Link アクティブ リンクに障害 が発生すると、アクセス スイッチはバックアップ リンクからのトラフィックの受信をただちに開始し ます。この方式の唯一の欠点は、ディストリビューション スイッチの間のリンク上と、ディストリ ビューション スイッチとアクセス スイッチの間のバックアップ リンク上で帯域幅を消費することで す。この機能はデフォルトではディセーブルで、switchport backup interface *interface-id* multicast fast-convergence コマンドを使用して設定できます。

切り替え時にこの機能がイネーブルになると、スイッチはバックアップ ポートでプロキシレポートを 生成せず、転送ポートになります。

#### 設定例

次に、Flex Link ポートを GigabitEthernet1/1 および GigabitEthernet1/2 に設定したときに他の Flex Link ポートを mrouter ポートとして学習する例と、show interfaces switchport backup コマンドの出 力を示します。

```
Switch# configure terminal
Enter configuration commands, one per line. End with CNTL/Z.
Switch(config) # interface GigabitEthernet1/1
Switch(config-if)# switchport trunk encapsulation dotlq
Switch(config-if) # switchport mode trunk
Switch(config-if) # switchport backup interface Gi1/2
Switch(config-if) # exit
Switch(config)# interface GigabitEthernet1/2
Switch(config-if)# switchport trunk encapsulation dotlq
Switch(config-if) # switchport mode trunk
Switch(config-if) # end
Switch# show interfaces switchport backup detail
Switch Backup Interface Pairs:
Active Interface Backup Interface State
GigabitEthernet1/1 GigabitEthernet1/2 Active Up/Backup Standby
Preemption Mode : off
Multicast Fast Convergence : Off
Bandwidth : 100000 Kbit (Gi1/1), 100000 Kbit (Gi1/2)
Mac Address Move Update Vlan : auto
```

次の出力では、GigabitEthernet1/1 を介してスイッチに到達するクエリーを持つ、VLAN 1 および 401 のクエリアを示します。

| Switch# | show ip igmp s | nooping querier |       |
|---------|----------------|-----------------|-------|
| Vlan    | IP Address     | IGMP Version    | Port  |
|         |                |                 |       |
| 1       | 1.1.1.1        | v2              | Gi1/1 |
| 401     | 41.41.41.1     | v2              | Gi1/1 |

次に、VLAN 1 および 401 の show ip igmp snooping mrouter コマンドの出力を示します。

Switch# show ip igmp snooping mrouter
Vlan ports
----1 Gil/1(dynamic), Gil/2(dynamic)
401 Gil/1(dynamic), Gil/2(dynamic)

同様に、両方の Flex Link ポートも学習済みグループに属します。この例では、GigabitEthernet1/1 は VLAN 1 のレシーバー/ホストであり、2 つのマルチキャスト グループに関連しています。

| Switch# | show ip ig | mp snoop | ing groups |                     |  |
|---------|------------|----------|------------|---------------------|--|
| Vlan    | Group      | Туре     | Version    | Port List           |  |
| 1       | 228.1.5.1  | igmp     | v2         | Gi1/1, Gi1/2, Fa2/1 |  |
| 1       | 228.1.5.2  | igmp     | v2         | Gi1/1, Gi1/2, Fa2/1 |  |

ホストが一般的なクエリーに応答すると、スイッチは mrouter ポート上でこのレポートを転送します。 この例では、ホストがグループ 228.1.5.1 のレポートを送信するとき、バックアップ ポート GigabitEthernet1/2 はブロックされているので、レポートは GigabitEthernet1/1 でだけ送信されます。 アクティブ リンクの GigabitEthernet1/1 がダウンすると、バックアップ ポートの GigabitEthernet1/2 が転送を開始します。

このポートが転送を開始するとすぐに、スイッチがホストの代わりにグループ 228.1.5.1 および 228.1.5.2 のプロキシレポートを送信します。アップストリーム ルータはグループを学習し、マルチキャ スト データの転送を開始します。これは、Flex Link のデフォルトの動作です。ユーザが switchport backup interface gigabitEthernet 1/2 multicast fast-convergence コマンドを使用して高速コンバー ジェンスを設定すると、この動作は変更されます。次に、この機能をオンにする例を示します。

```
Switch# configure terminal
Enter configuration commands, one per line. End with CNTL/Z.
Switch(config) # interface gigabitethernet 1/1
Switch (config-if) # switchport backup interface gigabitethernet 1/2 multicast
fast-convergence
Switch(config-if)# exit
Switch# show interfaces switchport backup detail
Switch Backup Interface Pairs:
Active
                   Interface
                                        Backup Interface State
_____
GigabitEthernet1/1 GigabitEthernet1/2 Active Up/Backup Standby
Preemption Mode : off
Multicast Fast Convergence : On
Bandwidth : 100000 Kbit (Gi1/1), 100000 Kbit (Gi1/2)
Mac Address Move Update Vlan : auto
```

次の出力では、GigabitEthernet1/1 を介してスイッチに到達するクエリーを持つ、VLAN 1 および 401 のクエリアを示します。

| Switch# | # show ip igmp snooping querier |              |       |  |
|---------|---------------------------------|--------------|-------|--|
| Vlan    | IP Address                      | IGMP Version | Port  |  |
|         |                                 |              |       |  |
| 1       | 1.1.1.1                         | v2           | Gi1/1 |  |
| 401     | 41.41.41.1                      | v2           | Gi1/1 |  |
|         |                                 |              |       |  |

次に、VLAN 1 および 401 の show ip igmp snooping mrouter コマンドの出力を示します。

Switch# show ip igmp snooping mrouter

| Vlan | ports           |                |
|------|-----------------|----------------|
|      |                 |                |
| 1    | Gi1/1(dynamic), | Gi1/2(dynamic) |
| 401  | Gi1/1(dynamic), | Gi1/2(dynamic) |

同様に、両方の Flex Link ポートも学習済みグループに属します。この例では、GigabitEthernet1/1 は VLAN 1 のレシーバー/ホストであり、2 つのマルチキャスト グループに関連しています。

| Switch# | show ip ign | mp snoop | oing groups |                     |
|---------|-------------|----------|-------------|---------------------|
| Vlan    | Group       | Туре     | Version     | Port List           |
|         |             |          |             |                     |
| 1       | 228.1.5.1   | igmp     | v2          | Gi1/1, Gi1/2, Gi1/1 |
| 1       | 228.1.5.2   | igmp     | v2          | Gi1/1, Gi1/2, Gi1/1 |

ホストが一般的なクエリーに応答するたびに、スイッチは mrouter ポート上でこのレポートを転送しま す。コマンドライン ポートを介してこの機能をオンにし、レポートが GigabitEthernet1/1 上のスイッ チによって転送されると、レポートはバックアップ ポート GigabitEthernet1/2 にもリークされます。 アップストリーム ルータはグループを学習し、マルチキャスト データの転送を開始します。 GigabitEthernet1/2 はブロックされているので、このデータは入力で廃棄されます。アクティブ リンク の GigabitEthernet1/1 がダウンすると、バックアップ ポートの GigabitEthernet1/2 が転送を開始しま す。マルチキャスト データはすでにアップストリーム ルータによって転送されているので、プロキシ レポートを送信する必要はありません。レポートをバックアップ ポートにリークすると冗長マルチ キャスト パスが設定され、マルチキャスト トラフィック コンバージェンスに要する時間が最小限にな ります。

### MAC アドレス テーブル移行更新

MAC アドレス テーブル移行更新機能により、プライマリ(転送)リンクがダウンし、スタンバイ リンクがトラフィックの転送を開始した場合、スイッチは高速双方向コンバージェンスを提供できます。

図 25-3 では、スイッチ A はアクセス スイッチで、スイッチ A のポート 1 および 2 は Flex Link ペア を介してアップリンク スイッチ B および D と接続されています。ポート 1 がトラフィックを転送し、 ポート 2 はバックアップ ステートです。PC からサーバへのトラフィックは、ポート 1 からポート 3 に 転送されます。PC の MAC アドレスは、スイッチ C のポート 3 で学習されます。サーバから PC への トラフィックは、ポート 3 からポート 1 に転送されます。

MAC アドレス テーブル移行更新機能が設定されていない場合にポート1 がダウンすると、ポート2 が トラフィックの転送を開始します。ただし、スイッチ C はポート3 を介してサーバから PC へのトラ フィックの転送を一時的に維持します。また、ポート1 がダウンしているため、PC はトラフィックを 受け取りません。スイッチ C がポート3 上の PC の MAC アドレスを削除し、ポート4 上で再学習する と、ポート2 を介してサーバから PC ヘトラフィックを転送できます。

図 25-3 のスイッチで、MAC アドレス テーブル移行更新機能が設定されていて、イネーブルの場合に、 ポート1 がダウンすると、ポート2 が PC からサーバへのトラフィックの転送を開始します。スイッチ は、ポート2 から MAC アドレス テーブル移行更新パケットを送信します。スイッチ C はポート 4 で このパケットを受け取り、ただちにポート4上で PC の MAC アドレスを学習します。これにより、再 コンバージェンス時間が短縮されます。

アクセス スイッチであるスイッチ A が、MAC アドレス テーブル移行更新メッセージを送信するよう に設定できます。また、アップリンク スイッチ B、C、および D が、MAC アドレス テーブル移行更新 メッセージを受信して、処理するように設定できます。スイッチ C が、スイッチ A から MAC アドレ ステーブル移行更新メッセージを受信すると、スイッチ C はポート 4 で PC の MAC アドレスを学習 します。スイッチ C は、PC の転送テーブルのエントリを含む MAC アドレス テーブルを更新します。

スイッチ A は、MAC アドレス テーブルの更新を待機する必要はありません。スイッチがポート1で 障害を検出し、新しい転送ポートであるポート2からのサーバトラフィックの転送をただちに開始し ます。この変更は100ミリ秒(ms)以内に発生します。PC はスイッチ A に直接接続され、接続ス テータスは変更されません。スイッチ A は、MAC アドレス テーブル内の PC エントリを更新する必要 はありません。

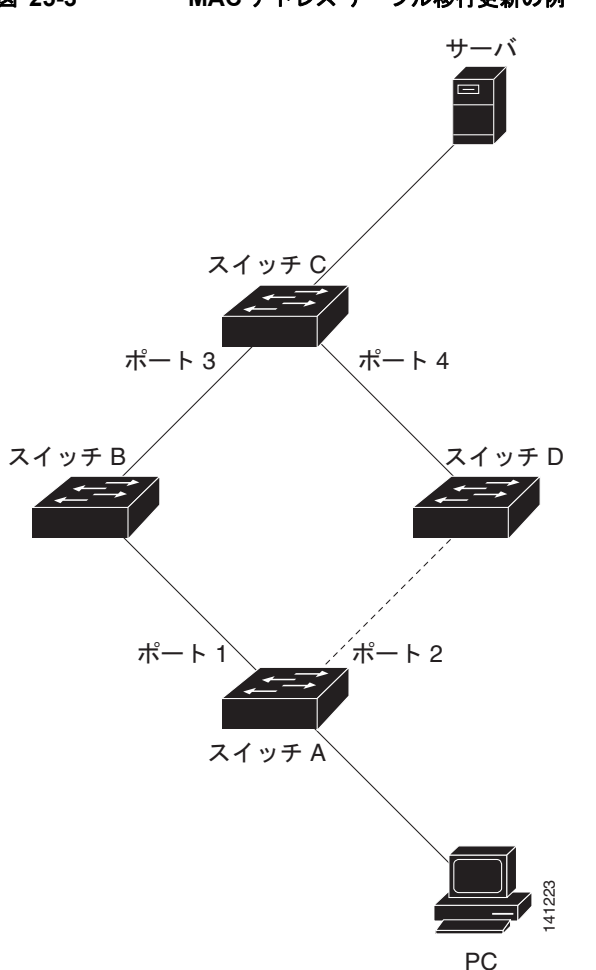

#### MAC アドレス テーブル移行更新の例 図 25-3

# Flex Link および MAC アドレス テーブル移行更新の設定

ここでは、次の情報について説明します。

- •「デフォルト設定」(P.25-8)
- 「設定時の注意事項」(P.25-8)
- 「Flex Link の設定」(P.25-9)
- 「Flex Link での VLAN ロード バランシングの設定」(P.25-11)
- 「MAC アドレス テーブル移行更新機能の設定」(P.25-12)

## デフォルト設定

Flex Link は設定されておらず、バックアップ インターフェイスは定義されていません。

プリエンプション モードはオフです。

プリエンプション遅延は35秒です。

MAC アドレス テーブル移行更新機能は、スイッチで設定されていません。

### 設定時の注意事項

Flex Link の設定時には、次の注意事項に従ってください。

- 設定できるバックアップリンクは、最大で16個です。
- アクティブリンクに対して設定可能な Flex Link バックアップリンクは1つだけで、アクティブ インターフェイスとは異なるインターフェイスでなければなりません。
- インターフェイスが所属できる Flex Link ペアは1つだけです。インターフェイスは、1つのアク ティブ リンクに対してだけバックアップ リンクになれます。アクティブ リンクは別の FLex Link ペアに属することはできません。
- いずれのリンクも EtherChannel に属するポートにはなれません。ただし、2 つのポート チャネル (EtherChannel 論理インターフェイス) を Flex Link として設定でき、ポート チャネルと物理イン ターフェイスを Flex Link として設定でき、ポート チャネルまたは物理インターフェイスをアク ティブ リンクにできます。
- バックアップリンクはアクティブリンクと同じタイプ(ファストイーサネット、ギガビットイー サネット、またはポートチャネル)でなくてもかまいません。ただし、スタンバイリンクがトラ フィック転送を開始した場合にループが発生したり動作が変更したりしないように、両方のFLex Link を似たような特性で設定する必要があります。
- Flex Link ポートでは、STP はディセーブルです。ポートの VLAN に STP が設定されていても、 Flex Link ポートは STP に参加しません。STP がイネーブルでない場合、設定されているトポロジ でループが発生していないことを確認してください。Flex Link の設定を削除すると、STP がポー トで再びイネーブルになります。

Flex Link 機能に VLAN ロード バランシングを設定するときは、次の注意事項に従ってください。

- Flex Link VLAN ロード バランシングでは、バックアップ インターフェイスで優先 VLAN を選択 する必要があります。
- 同じ Flex Link ペアに対して、プリエンプションメカニズムと VLAN ロード バランシングを設定 することはできません。

MAC アドレス テーブル移行更新機能を設定するときは、次の注意事項に従ってください。

- アクセススイッチでこの機能をイネーブルにして設定すると、MACアドレステーブル移行更新を 送信できます。
- アップリンクスイッチでこの機能をイネーブルにして設定すると、MACアドレステーブル移行更新を受信できます。

# Flex Link の設定

Flex Link のペアを設定するには、特権 EXEC モードで次の手順を実行します。

|        | コマンド                                             | 目的                                                                                                    |
|--------|--------------------------------------------------|----------------------------------------------------------------------------------------------------|
| ステップ1  | configure terminal                               | グローバル コンフィギュレーション モードを開始します。                                                                                                    |
| ステップ 2 | interface interface-id                           | インターフェイスを指定し、インターフェイス コンフィ<br>ギュレーション モードを開始します。インターフェイスに<br>は物理レイヤ2インターフェイスまたはポート チャネル<br>(論理インターフェイス)を指定できます。ポート チャネ<br>ル範囲は1~6です。 |
| ステップ 3 | switchport backup interface interface-id         | 物理レイヤ 2 インターフェイス(またはポート チャネル)<br>をインターフェイスがある Flex Link ペアの一部として設<br>定します。1 つのリンクがトラフィックを転送している場<br>合、もう一方のインターフェイスはスタンバイ モードです。     |
| ステップ 4 | end                                              | 特権 EXEC モードに戻ります。                                                                                                    |
| ステップ 5 | show interfaces [interface-id] switchport backup | 設定を確認します。                                                                                                    |
| ステップ 6 | copy running-config startup config               | (任意) スイッチのスタートアップ コンフィギュレーショ<br>ン ファイルに設定を保存します。                                                                                     |

Flex Link バックアップ インターフェイスをディセーブルにするには、no switchport backup interface interface-id インターフェイス コンフィギュレーション コマンドを使用します。

次に、バックアップ インターフェイスを持つインターフェイスを設定し、その設定を確認する例を示 します。

```
Switch# configure terminal
Switch(conf)# interface gigabitethernet1/1
Switch(conf-if)# switchport backup interface gigabitethernet1/2
Switch(conf-if) # end
```

```
Switch# show interfaces switchport backup
Switch Backup Interface Pairs:
```

\_\_\_\_\_

Active Interface Backup Interface State \_\_\_\_\_

GigabitEthernet1/1 GigabitEthernet1/2 Active Standby/Backup Up Vlans Preferred on Active Interface: 1-3, 5-4094

Vlans Preferred on Backup Interface: 4

Flex Link のペアにプリエンプション スキームを設定するには、特権 EXEC モードで次の手順を実行します。

|        | コマンド                                                                                           | 目的                                                                                                    |
|--------|------------------------------------------------------------------------------------------------|----------------------------------------------------------------------------------------------------|
| ステップ1  | configure terminal                                                                             | グローバル コンフィギュレーション モードを開始します。                                                                                                    |
| ステップ 2 | interface interface-id                                                                         | インターフェイスを指定し、インターフェイス コンフィ<br>ギュレーション モードを開始します。インターフェイス<br>には物理レイヤ2インターフェイスまたはポート チャネ<br>ル(論理インターフェイス)を指定できます。ポート<br>チャネル範囲は1~6です。 |
| ステップ 3 | switchport backup interface interface-id                                                       | 物理レイヤ2インターフェイス(またはポートチャネル)<br>をインターフェイスがある Flex Link ペアの一部として設<br>定します。1つのリンクがトラフィックを転送している場<br>合、もう一方のインターフェイスはスタンバイモードです。         |
| ステップ 4 | <pre>switchport backup interface interface-id preemption mode [forced   bandwidth   off]</pre> | Flex Link のインターフェイス ペアに、プリエンプション<br>メカニズムおよびプリエンプション遅延を設定します。<br>プリエンプションは、次のように設定できます。                                             |
|        |                                                                                                | <ul> <li>forced:アクティブインターフェイスが常に、バックアップをプリエンプトします。</li> </ul>                                                                       |
|        |                                                                                                | <ul> <li>bandwidth:より高い帯域幅を持つインターフェイス<br/>が常に、アクティブインターフェイスとして動作し<br/>ます。</li> </ul>                                                |
|        |                                                                                                | <ul> <li>off:アクティブからバックアップへのプリエンプ<br/>ションは発生しません。</li> </ul>                                                                        |
| ステップ 5 | switchport backup interface interface-id preemption delay delay-time                           | 特定のポートが別のポートをプリエンプトするまでの遅<br>延時間を設定します。                                                                                             |
|        |                                                                                                | (注) 遅延時間の設定は、forced および bandwidth モー<br>ドでだけ機能します。                                                                                  |
| ステップ 6 | end                                                                                            | 特権 EXEC モードに戻ります。                                                                                                    |
| ステップ7  | show interfaces [interface-id] switchport backup                                               | 設定を確認します。                                                                                                    |
| ステップ 8 | copy running-config startup config                                                             | (任意) スイッチのスタートアップ コンフィギュレーショ<br>ン ファイルに設定を保存します。                                                                                    |

プリエンプション スキームを削除するには、no switchport backup interface *interface-id* preemption mode インターフェイス コンフィギュレーション コマンドを使用します。遅延時間をデフォルトにリ セットするには、no switchport backup interface *interface-id* preemption delay インターフェイス コ ンフィギュレーション コマンドを使用します。

次に、バックアップ インターフェイス ペアに対して、プリエンプション モードを *forced* として設定 し、設定を確認する例を示します。

```
Switch# configure terminal
Switch(conf)# interface gigabitethernet1/1
Switch(conf-if)#switchport backup interface gigabitethernet1/2 preemption mode forced
Switch(conf-if)#switchport backup interface gigabitethernet1/2 preemption delay 50
Switch(conf-if)# end
```

Interface Pair : Gi1/1, Gi1/2
Preemption Mode : forced
Preemption Delay : 50 seconds
Bandwidth : 100000 Kbit (Gi1/1), 100000 Kbit (Gi1/2)
Mac Address Move Update Vlan : auto

## Flex Link での VLAN ロード バランシングの設定

Flex Link に VLAN ロード バランシングを設定するには、特権 EXEC モードで次の手順を実行します。

|        | コマンド                                                                                        | 目的                                                                                                    |
|--------|---------------------------------------------------------------------------------------------|----------------------------------------------------------------------------------------------------|
| ステップ 1 | configure terminal                                                                          | グローバル コンフィギュレーション モードを開始します。                                                                                                    |
| ステップ 2 | interface interface-id                                                                      | インターフェイスを指定し、インターフェイス コンフィ<br>ギュレーション モードを開始します。インターフェイス<br>には物理レイヤ2インターフェイスまたはポート チャネ<br>ル(論理インターフェイス)を指定できます。ポート<br>チャネル範囲は1~6です。 |
| ステップ 3 | <b>switchport backup interface</b> <i>interface-id</i> <b>prefer vlan</b> <i>vlan-range</i> | 物理レイヤ2インターフェイス(またはポートチャネル)<br>をインターフェイスがある Flex Link ペアの一部として設<br>定し、インターフェイス上で伝送された VLAN を指定し<br>ます。指定できる VLAN ID の範囲は1~4094です。    |
| ステップ 4 | end                                                                                         | 特権 EXEC モードに戻ります。                                                                                                    |
| ステップ 5 | show interfaces [interface-id] switchport backup                                            | 設定を確認します。                                                                                                    |
| ステップ 6 | copy running-config startup config                                                          | (任意) スイッチのスタートアップ コンフィギュレーショ<br>ン ファイルに設定を保存します。                                                                                    |

VLAN ロード バランシング機能をディセーブルにするには、no switchport backup interface *interface-id* prefer vlan *vlan-range* インターフェイス コンフィギュレーション コマンドを使用します。

次の例では、スイッチで VLAN 1 ~ 50、60、100 ~ 120 が設定されています。

Switch(config)#interface gigabitEthernet 1/2 Switch(config-if)#switchport backup interface gigabitEthernet 1/2 prefer vlan 60,100-120

両方のインターフェイスが動作中の場合は、Gi1/1 が VLAN 60 および VLAN 100 ~ 120 のトラフィッ クを転送し、Gi1/2 が VLAN 1 ~ 50 のトラフィックを転送します。

Switch#show interfaces switchport backup Switch Backup Interface Pairs:

Active Interface Backup Interface State GigabitEthernet1/1 GigabitEthernet1/2 Active Up/Backup Up Vlans Preferred on Active Interface: 1-50 Vlans Preferred on Backup Interface: 60, 100-120

Flex Link インターフェイスがダウンすると(LINK\_DOWN)、このインターフェイスで優先される VLAN は Flex Link ペアのピア インターフェイスに移動します。この例では、インターフェイス Gil/1 がダウンすると、Gil/2 が Flex Link ペアのすべての VLAN を伝送します。

Switch# show interfaces switchport backup Switch Backup Interface Pairs:

Active Interface Backup Interface State

GigabitEthernet1/1 GigabitEthernet1/2 Active Down/Backup Up

Vlans Preferred on Active Interface: 1-50 Vlans Preferred on Backup Interface: 60, 100-120

Flex Link インターフェイスがアップになると、このインターフェイスで優先される VLAN はピアイ ンターフェイスでブロックされ、アップしたインターフェイスでフォワーディング ステートになりま す。この例では、インターフェイス Gil/1 がアップになると、このインターフェイスで優先される VLAN がピア インターフェイス Gil/2 でブロックされ、Gil/1 で転送されます。

Switch#show interfaces switchport backup Switch Backup Interface Pairs:

Active InterfaceBackup InterfaceStateGigabitEthernet1/1GigabitEthernet1/2 Active Up/Backup Up

Vlans Preferred on Active Interface: 1-50 Vlans Preferred on Backup Interface: 60, 100-120

Switch#show interfaces switchport backup detail Switch Backup Interface Pairs:

Active InterfaceBackup InterfaceStateFastEthernet1/3FastEthernet1/4Active Down/Backup Up

Vlans Preferred on Active Interface: 1-2,5-4094 Vlans Preferred on Backup Interface: 3-4 Preemption Mode : off Bandwidth : 10000 Kbit (Fa1/3), 100000 Kbit (Fa1/4) Mac Address Move Update Vlan : auto

## MAC アドレス テーブル移行更新機能の設定

ここでは、次の情報について説明します。

- スイッチの MAC アドレス テーブル移行更新の送信設定
- スイッチの MAC アドレス テーブル移行更新の受信設定

MAC アドレス テーブル移行更新を送信するようにアクセス スイッチを設定するには、特権 EXEC モードで次の手順を実行します。

|        | コマンド                   | 目的                                                                                                    |
|--------|------------------------|----------------------------------------------------------------------------------------------------|
| ステップ1  | configure terminal     | グローバル コンフィギュレーション モードを開始します。                                                                                                    |
| ステップ 2 | interface interface-id | インターフェイスを指定し、インターフェイス コンフィ<br>ギュレーション モードを開始します。インターフェイス<br>には物理レイヤ2インターフェイスまたはポート チャネ<br>ル(論理インターフェイス)を指定できます。ポート<br>チャネル範囲は1~6です。 |

|        | コマンド                                                                 | 目的                                                                                                    |
|--------|----------------------------------------------------------------------|----------------------------------------------------------------------------------------------------|
| ステップ 3 | <b>switchport backup interface</b> <i>interface-id</i><br>または        | 物理レイヤ2インターフェイス(またはポートチャネル)<br>をインターフェイスがある Flex Link ペアの一部として設<br>定します。MAC アドレステーブル移行更新の VLAN<br>は、インターフェイス上で最も小さい VLAN ID です。      |
|        | switchport backup interface interface-id mmu primary<br>vlan vlan-id | 物理レイヤ 2 インターフェイス(またはポート チャネル)<br>を設定して、MAC アドレス テーブル移行更新の送信に<br>使用される、インターフェイス上の VLAN ID を指定し<br>ます。                                |
|        |                                                                      | 1 つのリンクがトラフィックを転送している場合、もう<br>一方のインターフェイスはスタンバイ モードです。                                                                              |
| ステップ 4 | end                                                                  | グローバル コンフィギュレーション モードに戻ります。                                                                                                    |
| ステップ 5 | mac address-table move update transmit                               | プライマリ リンクがダウンして、スイッチがスタンバイ<br>リンクを介してトラフィックの転送を開始する場合に、<br>アクセス スイッチをイネーブルにして、ネットワーク内<br>の他のスイッチに MAC アドレス テーブル移行更新を送<br>信するようにします。 |
| ステップ 6 | end                                                                  | 特権 EXEC モードに戻ります。                                                                                                    |
| ステップ 7 | show mac address-table move update                                   | 設定を確認します。                                                                                                    |
| ステップ 8 | copy running-config startup config                                   | (任意) スイッチのスタートアップ コンフィギュレーショ<br>ン ファイルに設定を保存します。                                                                                    |

MAC アドレス テーブル移行更新機能をディセーブルにするには、no mac address-table move update transmit インターフェイス コンフィギュレーション コマンドを使用します。MAC アドレス テーブル移 行更新情報を表示するには、show mac address-table move update 特権 EXEC コマンドを使用します。

次の例では、アクセス スイッチが MAC アドレス テーブル移行更新メッセージを送信するように設定 する方法を示します。

```
Switch(conf)# interface gigabitethernet1/1
Switch(conf-if)# switchport backup interface gigabitethernet1/2 mmu primary vlan 2
Switch(conf-if)# exit
Switch(conf)# mac address-table move update transmit
Switch(conf)# end
```

次に、設定を確認する例を示します。

```
Switch# show mac-address-table move update
Switch-ID : 010b.4630.1780
Dst mac-address : 0180.c200.0010
Vlans/Macs supported : 1023/8320
Default/Current settings: Rcv Off/On, Xmt Off/On
Max packets per min : Rcv 40, Xmt 60
Rcv packet count : 5
Rcv conforming packet count : 5
Rcv invalid packet count : 0
Rcv packet count this min : 0
Rcv threshold exceed count : 0
Rcv last sequence# this min : 0
Rcv last interface : Po2
Rcv last src-mac-address : 000b.462d.c502
Rcv last switch-ID : 0403.fd6a.8700
Xmt packet count : 0
Xmt packet count this min : 0
Xmt threshold exceed count : 0
Xmt pak buf unavail cnt : 0
```

Xmt last interface : None

MAC アドレス テーブル移行更新メッセージを受信して処理するようにスイッチを設定するには、特権 EXEC モードで次の手順を実行します。

|        | コマンド                                  | 目的                                                  |
|--------|---------------------------------------|-----------------------------------------------------|
| ステップ1  | configure terminal                    | グローバル コンフィギュレーション モードを開始します。                        |
| ステップ 2 | mac address-table move update receive | スイッチをイネーブルにして、MAC アドレス テーブル移<br>行更新を受信して処理するようにします。 |
| ステップ 3 | end                                   | 特権 EXEC モードに戻ります。                                   |
| ステップ 4 | show mac address-table move update    | 設定を確認します。                                           |
| ステップ 5 | copy running-config startup config    | (任意) スイッチのスタートアップ コンフィギュレーショ<br>ン ファイルに設定を保存します。    |

MAC アドレス テーブル移行更新機能をディセーブルにするには、no mac address-table move update receive コンフィギュレーション コマンドを使用します。MAC アドレス テーブル移行更新情報を表示 するには、show mac address-table move update 特権 EXEC コマンドを使用します。

次に、スイッチが MAC アドレス テーブル移行更新メッセージを受信して処理するように設定する例 を示します。

Switch# configure terminal
Switch(conf)# mac address-table move update receive
Switch(conf)# end

# Flex Link および MAC アドレス テーブル移動更新機能のモ ニタリング

表 25-1 に、Flex Link 設定および MAC アドレス テーブル移行更新情報をモニタするための特権 EXEC コマンドを示します。

| コマンド                                                | 目的                                                                                                    |
|-----------------------------------------------------|----------------------------------------------------------------------------------------------------|
| show interfaces [interface-id] switchport<br>backup | インターフェイスに設定されている Flex Link バックアップ インターフェ<br>イス、または設定されているすべての Flex Link と、アクティブ インター<br>フェイスおよびバックアップ インターフェイスのステート (アップまたは<br>スタンバイ モード)を表示します。VLAN ロード バランシングがイネーブ<br>ルの場合、出力にアクティブ インターフェイスおよびバックアップ イン |
| show mac address-table move update                  | スイッチに MAC アドレス テーブル移行更新情報を表示します。                                                                                                    |